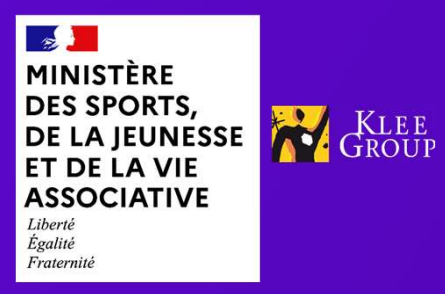

# **GUIDE UTILISATEURS**

Création de comptes

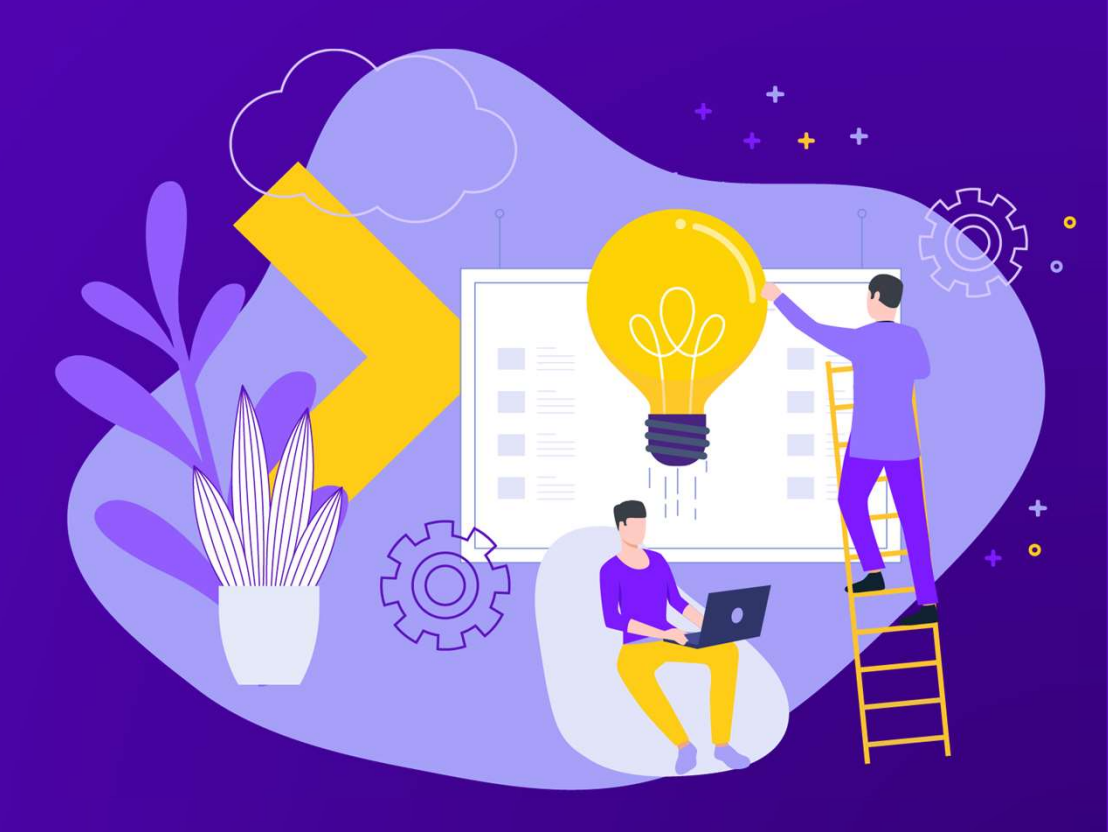

23/09/2024

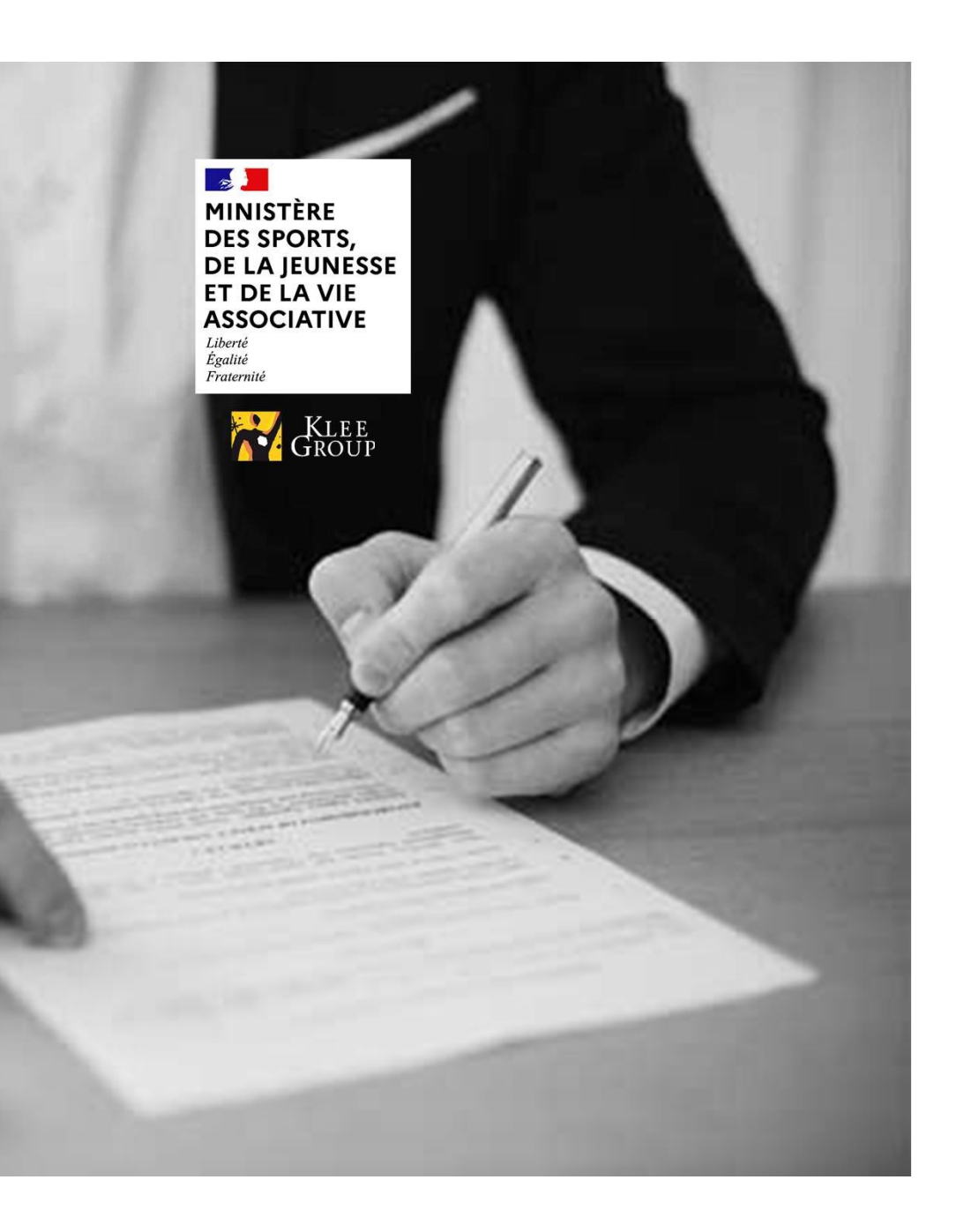

- 1. Création comptes gestionnaires et consultants DRAJES/SDJES
- 2. Création de l'OF régional
- 3. Création des utilisateurs de l'OF régional
- 4. Création des membres de jury internes et externes

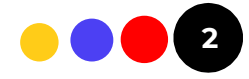

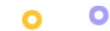

#### **III-1 CRÉATION D'UN OF NATIONAL**

- ✤ Contexte:
  - Les administrateurs SDJES et DRAJES ont la responsabilité de créer l'ensemble des comptes utilisateurs de type consultant ou gestionnaires qui dépendent de leurs différents services régionaux ou départementaux
- Plateforme Admin AC :
  - ✓ Page de connexion | BAFA-BAFD (cegedim.cloud) ADMIN AC

| MINISTER<br>DE L'ÉDUCATION<br>NATIONALE | jeunes.gouv.fr |                                     |           |  |  |  |
|-----------------------------------------|----------------|-------------------------------------|-----------|--|--|--|
| IT DE LA RUNESSE                        | BAFA BAFD      |                                     |           |  |  |  |
|                                         |                | Connexio                            | n         |  |  |  |
|                                         |                | Connexio                            |           |  |  |  |
|                                         |                | Saisissez votre email pour vous     | connecter |  |  |  |
|                                         |                |                                     |           |  |  |  |
|                                         |                | Email *<br>(prenom.nom@domaine.com) |           |  |  |  |
|                                         |                | admin-central-test@yopmail.fr       |           |  |  |  |
|                                         |                | Mot de passe *                      |           |  |  |  |
|                                         |                | GafiBiQuWR#8                        | 8         |  |  |  |
|                                         |                | Se connecter                        |           |  |  |  |
|                                         |                |                                     |           |  |  |  |
|                                         |                | Mot de passe oublie                 | 1         |  |  |  |
|                                         |                |                                     |           |  |  |  |
|                                         |                |                                     |           |  |  |  |
|                                         |                |                                     |           |  |  |  |
|                                         |                |                                     |           |  |  |  |

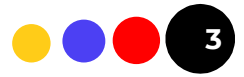

### III-2 ACCÈS À LA PAGE DE CRÉATION D'OF NATIONAL

0

0

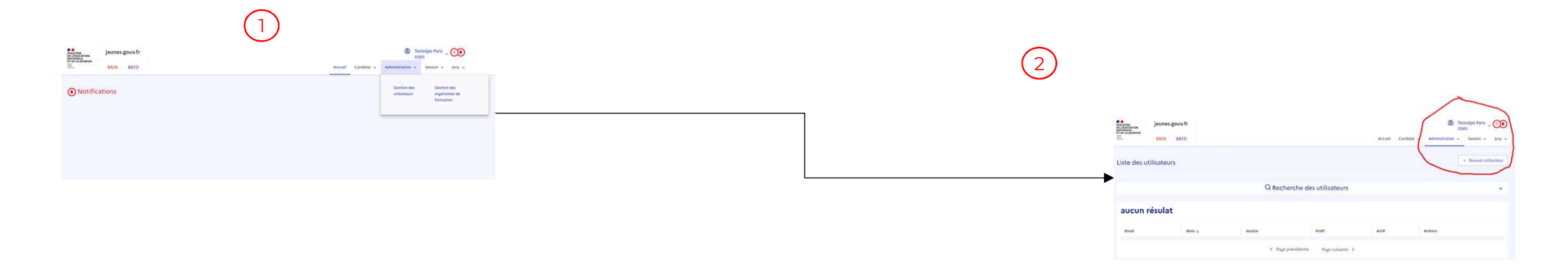

- 1. L'administrateur SDJES ou DRAJES se connecte à sa page d'accueil
- 2. Une fois sur la page d'accueil, l'administrateur SDJES ou DRAJES doit sélectionne le bouton « *Gestion des utilisateurs* » situé en haut à droite
- 3. La sélection du bouton « + **Nouvel utilisateur** » permet de débuter la création d'un utilisateur lié au service départemental pour le SDJES ou alors régional dans le cadre d'une DRAJES

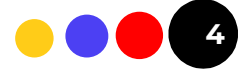

#### **III-3 AFFICHAGE DES UTILISATEURS DRAJES**

0

+

0

| NISTÈRE<br>L'ÉDUCATION<br>TIONALE | jeunes.go        | ouv.fr |                    |           |                        |            |                 |              | 8              | TestDRAJES Idf       |
|-----------------------------------|------------------|--------|--------------------|-----------|------------------------|------------|-----------------|--------------|----------------|----------------------|
| DE LA JEUNESSE                    | BAFA             | BAFD   |                    |           |                        |            | Accueil C       | Candidat 🗸 🧳 | Administration | n ∽ Session ∽ Jury   |
| ste des u                         | utilisateurs     |        |                    |           |                        |            |                 |              |                | + Nouvel utilisateur |
|                                   |                  |        | (                  | 2 Reche   | rche des utilisate     | eurs       |                 |              |                | ~                    |
| 2 résult                          | tats             |        |                    |           |                        |            |                 |              |                |                      |
| Email                             |                  |        | Nom ↓              |           | Service                |            | Profil          | Actif        | A              | Actions              |
| gestionnairedr                    | rajes@yopmail.co | om     | Gestionnairedrajes |           | DRAJES Ile-de-France   |            | Gestionnaire SD | Oui          |                | ٥                    |
| consultantdraj                    | jes@yopmail.com  | n      | Consultantdrajes   |           | DRAJES Ile-de-France   |            | Consultant SD   | Oui          |                | 0                    |
|                                   |                  |        | <                  | Page préc | édente <b>1</b> Page s | suivante > |                 |              |                |                      |
|                                   |                  |        |                    |           |                        |            |                 |              |                |                      |

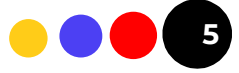

#### **III-4 AFFICHAGE DES UTILISATEURS SDJES**

| MINISTÈRE<br>DE L'ÉDUCATION<br>NATIONALE | jeunes.gouv.fr |                   |                     |                 |            | Testsdjes Paris<br>SDJES          |
|------------------------------------------|----------------|-------------------|---------------------|-----------------|------------|-----------------------------------|
| ET DE LA JEUNESSE                        | BAFA BAFD      |                   |                     | Accueil         | Candidat 🗸 | Administration - Session - Jury - |
| Liste des u                              | utilisateurs   |                   |                     |                 |            | + Nouvel utilisateur              |
|                                          |                | QR                | echerche des utilis | sateurs         |            | ~                                 |
| 2 résul                                  | tats           |                   |                     |                 |            |                                   |
| Email                                    |                | Nom ↓             | Service             | Profil          | Actif      | Actions                           |
| gestparistest@                           | yopmail.com    | GestionnaireSDJES | SDJES PARIS         | Gestionnaire SD | Oui        | 0                                 |
| consultsdjes@                            | yopmail.com    | Consultsdjes      | SDJES PARIS         | Consultant SD   | Oui        | 0                                 |
|                                          |                | < Pa              | ge précédente 1 Pa  | age suivante ゝ  |            |                                   |
|                                          |                |                   |                     |                 |            |                                   |

DJEPVA - KLEE GROUP - 2024

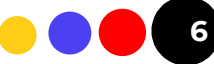

0 0

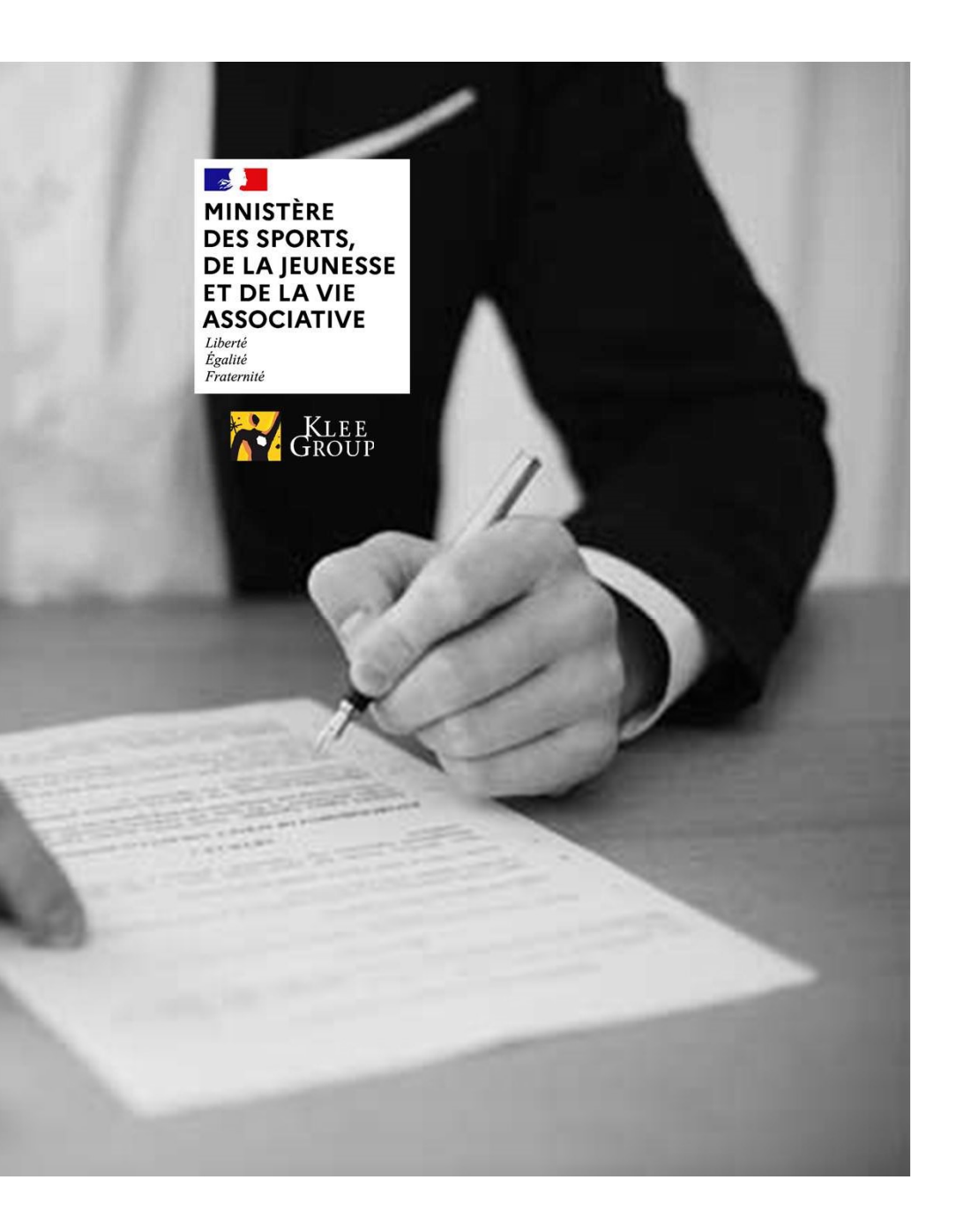

- 1. Création comptes gestionnaires et consultants DRAJES/SDJES
- 2. Création de l'OF régional
- 3. Création des utilisateurs de l'OF régional
- 4. Création des membres de jury internes et externes

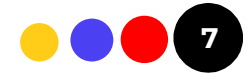

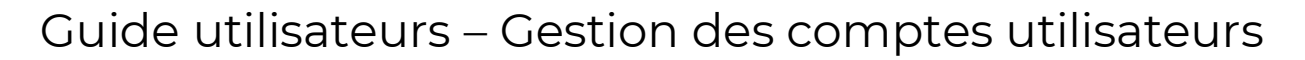

### **IV-1 CRÉATION D'UN OF RÉGIONAL**

✤ Contexte:

0

0

- Les gestionnaires DRAJES ont comme prérogative l création des organismes de formations qui devront dépendre de leur région concernée.
- Plateforme Admin AC :
  - ✓ Page de connexion | BAFA-BAFD (cegedim.cloud) ADMIN AC

| MINISTÈRE<br>DE L'ÉDUCATION<br>NATIONALE | jeunes.gouv.fr |                                                                  |         |   |
|------------------------------------------|----------------|------------------------------------------------------------------|---------|---|
| Chevi<br>Splin<br>Splin<br>Splin         | BAFA BAFD      |                                                                  |         |   |
|                                          |                | Connexion<br>Saisissez votre email pour vous cor                 | nnecter |   |
|                                          |                | Email *<br>(prenom.nom@domaine.com)<br>testdrajesidf@yopmail.com |         |   |
|                                          |                | Mot de passe *<br>Bafa_recette_pkw1                              | Ø       |   |
|                                          |                | Se connecter<br>Mot de passe oublié ?                            |         | - |
|                                          |                |                                                                  |         |   |

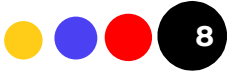

IV-2 ACCÈS À LA PAGE DE CRÉATION D'OF RÉGIONAL

|                                                                  |                                                                                    | 2 | jeunes.gouv.fr                                 |                   |                |                     |             | م                                                           | ccueil Candidat v Administr.                    | TestDRAJES Idf      State     DRAJES |
|------------------------------------------------------------------|------------------------------------------------------------------------------------|---|------------------------------------------------|-------------------|----------------|---------------------|-------------|-------------------------------------------------------------|-------------------------------------------------|--------------------------------------|
| jeunes.gouv.fr                                                   | Could Candidat v Administration A Session v Jury v                                 |   | Liste des organismes de formatio               | 'n                |                |                     |             |                                                             | + No                                            | ouvel organisme de formation         |
| Notifications     Prices justificatives des formateurs à valider | Deston des Geston des<br>originaters de<br>bomation<br>Connexion 50<br>Objantement |   | → 3 résultats                                  |                   | Q Rech         | erche de            | es organism | es de formation                                             |                                                 | v                                    |
|                                                                  |                                                                                    |   | Nom †<br>ORGANISME CONSULTANT EN ENVIRONNEMENT | Sigle             | Code<br>Postal | Ville               | Téléphone   | E-mail                                                      | Of national rattaché<br>ORGANISME CONSULTANT EN | Actions                              |
|                                                                  |                                                                                    |   | AQUATIQUE 94<br>Formbafd                       | Formation<br>BAFD | 75004          | Paris               | 0776909091  | admin-ofpkw1@yopmail.com                                    | ENVIRONNEMENT AQUATIQUE                         | 0                                    |
|                                                                  |                                                                                    |   | OF France local                                |                   | 75013          | Paris<br>Page préce | édente 1    | aina.ranaivo⊜jeunesse-<br>sports.gouv.fr<br>Page suivante ⇒ | OF France                                       | ٢                                    |

1. Le gestionnaire DRAJES se connecte à sa page d'accueil

0

0

- 2. Une fois sur la page d'accueil, le gestionnaire DRAJES doit sélectionner le bouton « *Gestion des organismes de formation* » situé en haut à droite
- 3. La sélection du bouton « + **Nouvel organisme de formation** » permet de débuter la création d'un organisme de formation régional qui dépend de la région de la DRAJES

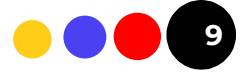

### **IV-3 CRÉATION D'UN OF RÉGIONAL**

0

0

|                                                                               |                                                 |                              | $\sim$              | Création organisme de formation<br>Les charges précédes de * sort obligations. |                   |
|-------------------------------------------------------------------------------|-------------------------------------------------|------------------------------|---------------------|--------------------------------------------------------------------------------|-------------------|
|                                                                               | (1)                                             |                              | (2                  | Nom*                                                                           | Seet              |
| Internet Jeunes.gouv.fr                                                       | TestDRAJES Idf      O                           |                              |                     | Side                                                                           | Adresse *         |
| ste des organismes de formation                                               | + Nouvel organisme de formation                 |                              |                     | <b>→</b>                                                                       | Site internet     |
| Q Recherche des organismes de formation                                       | •                                               |                              |                     | Commune/Code postal *                                                          | Servers to 2, 11  |
| 3 résultats                                                                   |                                                 |                              |                     | Téléphone<br>rockriss                                                          | D Publication     |
| Nom 1 Sigle Code Ville Tellsphone E-mail                                      | Of national rattaché Actions                    |                              |                     | Dillégation nationale                                                          |                   |
| DRAMANUS CONTULTANT (IX INVISIONINIMINIAT OCE LOGI IX 9400 Coleal OCELLOGIAND | ORGANISHI CONDULTANT EN ENVIRONNEMENT AQUATIQUE |                              |                     | Habitation BAFA                                                                | Habilitation BAFD |
| BNU<br>DF Prance local 25013 Parts sina ranalvolgionesse<br>sports growth     | OF France                                       |                              |                     | Responsable                                                                    |                   |
| C Page poloidente Page suivante >                                             |                                                 |                              |                     | Nom*                                                                           | Prenom *          |
|                                                                               |                                                 |                              |                     | fmail*                                                                         |                   |
|                                                                               |                                                 |                              |                     | Administrateur OF                                                              |                   |
|                                                                               |                                                 |                              |                     | Nom*                                                                           | Prenom *          |
| 1. Le gestionnaire DRAJE                                                      | ES accède à la page                             | e de saisie des information: | s de l'organisme de | imail*                                                                         |                   |
| formation à créer                                                             |                                                 |                              |                     |                                                                                |                   |
| 2. Le gestionnaire saisi le                                                   | es données obligato                             | oires ci-dessous:            |                     |                                                                                | Retour            |
| ✓ Nom                                                                         |                                                 |                              |                     | 5                                                                              |                   |
| ✓ Adresse / Code F                                                            | Postal / Téléphone                              |                              |                     |                                                                                |                   |
| 🗸 Le lien avec un c                                                           | organisme de form                               | ation national ou pas        |                     |                                                                                |                   |
| ✓ Les données du                                                              | responsable de l'O                              | F local                      |                     |                                                                                |                   |
| ✓ Les données de                                                              | l'administrateur de                             | e l'OF local                 |                     |                                                                                |                   |
| 7                                                                             |                                                 |                              |                     |                                                                                |                   |

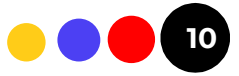

IV-4 AFFICHAGE DE LA LISTE DES OF RÉGIONAUX CRÉÉS

| MINISTÈRE<br>DE L'ÉDUCATION<br>NATIONALE<br>ET DE LA LEUNESSE | jeunes.gouv.fr                   |                   |                |           |             |                                          |                                      | TestE     DRAJE     | DRAJES Idf    | 5.     |
|---------------------------------------------------------------|----------------------------------|-------------------|----------------|-----------|-------------|------------------------------------------|--------------------------------------|---------------------|---------------|--------|
| Lävet<br>Tydet<br>Franslit                                    | BAFA BAFD                        |                   |                |           |             | Æ                                        | Accueil Candidat 🗸                   | Administration ~    | Session 🗸     | Jury 🗸 |
| Liste des o                                                   | rganismes de forma               | tion              |                |           |             |                                          |                                      | + Nouvel orga       | nisme de forr | nation |
|                                                               |                                  |                   | Q Reche        | erche de  | es organism | nes de formation                         |                                      |                     |               | ~      |
| 4 résult                                                      | tats                             |                   |                |           |             |                                          |                                      |                     |               |        |
| Nom ↑                                                         |                                  | Sigle             | Code<br>Postal | Ville     | Téléphone   | E-mail                                   | Of national rattaché                 |                     | Actions       |        |
| ORGANISME C<br>ENVIRONNEM                                     | ONSULTANT EN<br>ENT AQUATIQUE 94 | OCE Local 94      | 94000          | Créteil   |             | OCELocal@yopmail.com                     | ORGANISME CONSUL<br>ENVIRONNEMENT AC | TANT EN<br>QUATIQUE | 0             |        |
| Formbafd                                                      |                                  | Formation<br>BAFD | 75004          | Paris     | 0776909091  | admin-ofpkw1@yopmail.com                 | N/A                                  |                     | 0             |        |
| OF France loca                                                | Ĺ.                               |                   | 75013          | Paris     |             | aina.ranaivo@jeunesse-<br>sports.gouv.fr | OF France                            |                     | ۵             |        |
| Organisme loca                                                | al test                          |                   | 75013          | Paris     | 0134262678  | responsableofn@yopmail.com               | Formation Test Natior                | nal                 | 0             |        |
|                                                               |                                  |                   | <              | Page préc | cédente 1   | Page suivante 🗲                          |                                      |                     |               |        |

DJEPVA - KLEE GROUP - 2024

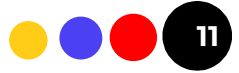

0 0

IV-5 AFFICHAGE DES DONNÉES DE L'OF RÉGIONAL CRÉÉ

| es champs précédés de * sont obligatoires. |                                                 |     |
|--------------------------------------------|-------------------------------------------------|-----|
| Local                                      |                                                 |     |
| Nom*                                       | Actif *                                         |     |
| Organisme local test                       | Oui                                             |     |
| Siret                                      | Sigle                                           |     |
| Adresse *                                  | Commune/Code postal *                           |     |
| 95 avenue de France                        | Paris 75013                                     |     |
| Site internet<br>lower.buts.80             | Téléphone<br>co cattres<br>0.134262876          |     |
| Publication                                |                                                 |     |
|                                            | Peregation nationale<br>Formation Test National |     |
| Habilitation BAFA                          | OHabilitation BAFD                              |     |
| Date expiration (BAFA) *<br>(INMMAAAA)     | Date expiration (BAFD) *<br>(I)*PM(AAAA)        |     |
| 28/05/2027                                 | 28/05/2027                                      | E . |
| Responsable                                |                                                 |     |
| Nom *                                      | Prenom *                                        |     |
| Respolparis                                | Paris                                           |     |
| Email •<br>(nomedomain.com)                |                                                 |     |
| Administrateur OF                          |                                                 |     |
|                                            |                                                 |     |
| Nom *                                      | Ptenom *                                        |     |
| Adminolparis                               | Paris                                           |     |
| Email *<br>(compdomaine.com)               |                                                 |     |
| adminofparis@yopmail.com                   |                                                 |     |

**KLEE GROUP - 2024** 

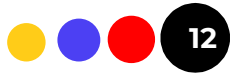

0 0

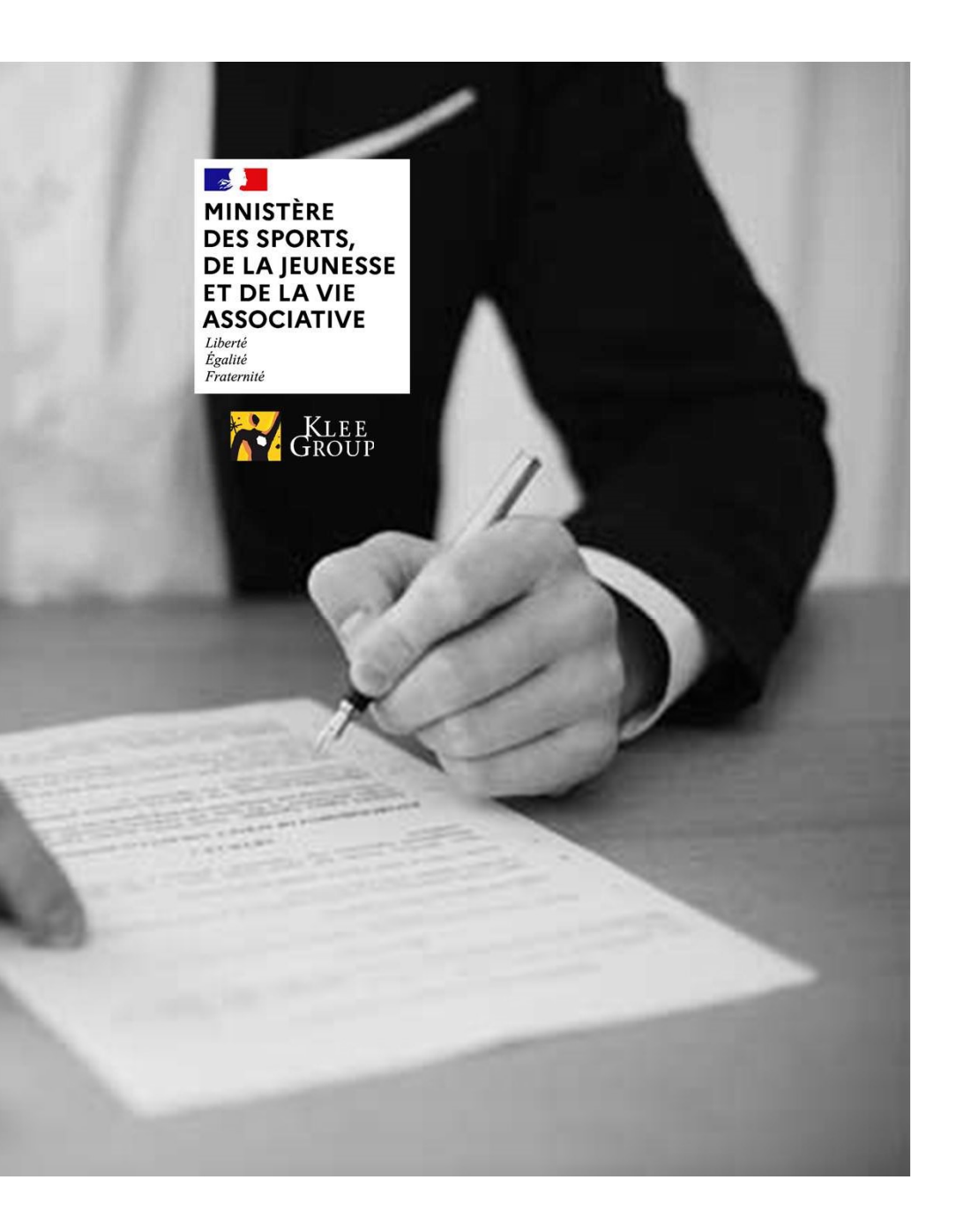

- 1. Création comptes gestionnaires et consultants DRAJES/SDJES
- 2. Création de l'OF régional
- 3. Création des utilisateurs de l'OF régional
- 4. Création des membres de jury internes et externes

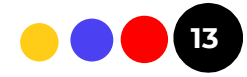

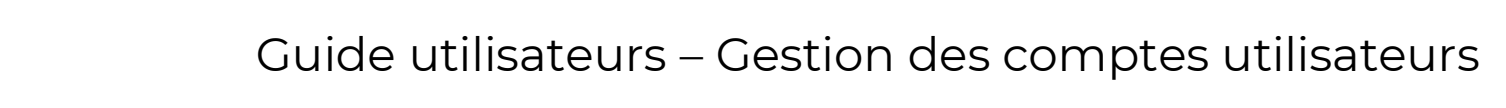

#### V-ACCÈS À LA PLATEFORME OF

✤ Contexte:

0

0

- L'utilisateur de l'organisme de formation locale a la possibilité de créer l'ensemble des utilisateurs de son organisme de formation. Ci-dessous le lien de la plateforme utilisée
- Plateforme Admin AC :
  - ✓ Page de connexion | BAFA-BAFD (cegedim.cloud) Plateforme OF

| MINISTÈRE<br>DE L'EDUCATION<br>NATIONALE  | jeunes.gouv.fr |                                                   |  |
|-------------------------------------------|----------------|---------------------------------------------------|--|
| ET DE LA JEUNESSE<br>Internet<br>Portenet | BAFA BAFD      |                                                   |  |
|                                           |                | Connexion                                         |  |
|                                           |                | Saisissez votre email pour vous connecter         |  |
|                                           |                | Email*                                            |  |
|                                           |                | (prenom.nom@domaine.com) adminofparis@yopmail.com |  |
|                                           |                | Mot de passe *                                    |  |
|                                           |                | ©                                                 |  |
|                                           |                | Se connecter                                      |  |
|                                           |                | Mot de passe oublié ?                             |  |

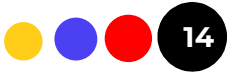

#### V-1 CRÉATION DE GESTIONNAIRE OF

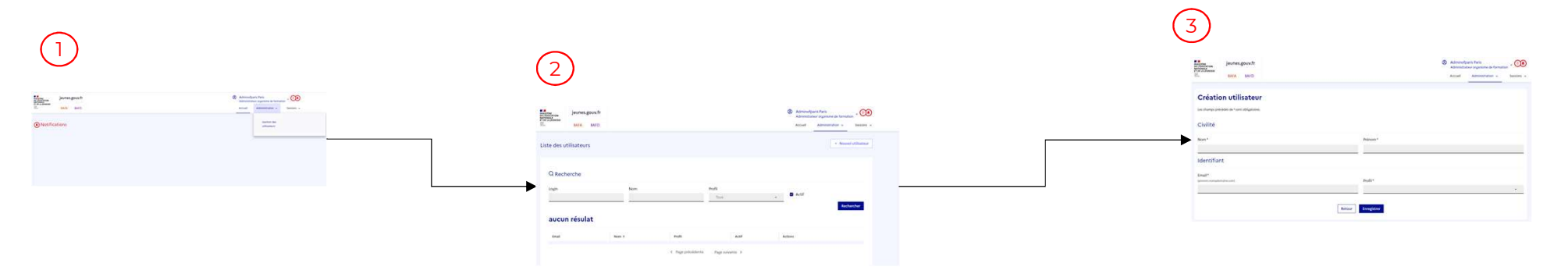

- 1. L'administrateur OF accède à la page d'accueil et sélectionne le bouton « **Gestion des utilisateurs** » situé en haut à droite,
- 2. Une fois sur la page d'affichage des utilisateurs, l'administrateur peut démarrer la création de nouveaux utilisateurs OF via le bouton « + *Nouvel utilisateur* »
- 3. L'administrateur OF doit renseigner les données ci-dessous :
  - ✓ Nom

0

0

- ✓ Prénom
- 🖌 Email
- ✓ Téléphone portable obligatoire pour les directeurs de session
- ✓ Profil
  - > Gestionnaire organisme de formation
  - > Consultant organisme de formation
  - > Directeur de session
- 4. L'utilisateur procède à la validation du nouvel utilisateur de l'organisme de formation local

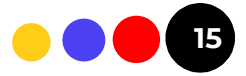

V-2 AFFICHAGE DES UTILISATEURS OF

| NALE                                               | jeunes.gouv.fr                                                 |     |                                                     |                                              |                                                                        | Q | Adminofpa<br>Administrat   | aris Paris<br>eur organisme de formati | on ~ 👀         |
|----------------------------------------------------|----------------------------------------------------------------|-----|-----------------------------------------------------|----------------------------------------------|------------------------------------------------------------------------|---|----------------------------|----------------------------------------|----------------|
| A JEUNESSE                                         | BAFA BAFD                                                      |     |                                                     |                                              |                                                                        |   | Accueil                    | Administration 🗸                       | Sessions 🗸     |
| te des u                                           | tilisateurs                                                    |     |                                                     |                                              |                                                                        |   |                            | + Nouve                                | el utilisateur |
| Q Rech                                             | erche                                                          |     |                                                     |                                              |                                                                        |   |                            |                                        |                |
| Login                                              |                                                                | Nom |                                                     |                                              | Profil                                                                 |   |                            |                                        |                |
|                                                    |                                                                |     |                                                     |                                              | Tous                                                                   | * | Actir                      | _                                      |                |
| 3 résu                                             | ultats                                                         |     |                                                     |                                              |                                                                        |   |                            | Rech                                   | ercher         |
| Email                                              |                                                                |     | Nom ↑                                               | Profil                                       |                                                                        |   | Actif                      | Actions                                |                |
| Email                                              | )fparis@yopmail.com                                            |     | Nom ↑<br>Consultantof                               | Profil                                       | nt organisme de formation                                              |   | Actif                      | Actions                                |                |
| Email<br>consultanto<br>directeurse                | ofparis@yopmail.com<br>ssionparis@yopmail.com                  |     | Nom ↑<br>Consultantof<br>Directeursession           | Profil<br>Consultar<br>Directeur             | nt organisme de formation<br>de session                                |   | Actif<br>Oui<br>Oui        | Actions<br>©                           |                |
| Email<br>consultanto<br>directeurse<br>gestoofpari | ofparis@yopmail.com<br>ssionparis@yopmail.com<br>s@yopmail.com |     | Nom ↑<br>Consultantof<br>Directeursession<br>Gestof | Profil<br>Consultar<br>Directeur<br>Gestionn | nt organisme de formation<br>de session<br>aire organisme de formation |   | Actif<br>Oui<br>Oui<br>Oui | Actions<br>©<br>©                      |                |

DJEPVA - KLEE GROUP - 2024

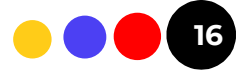

0 0

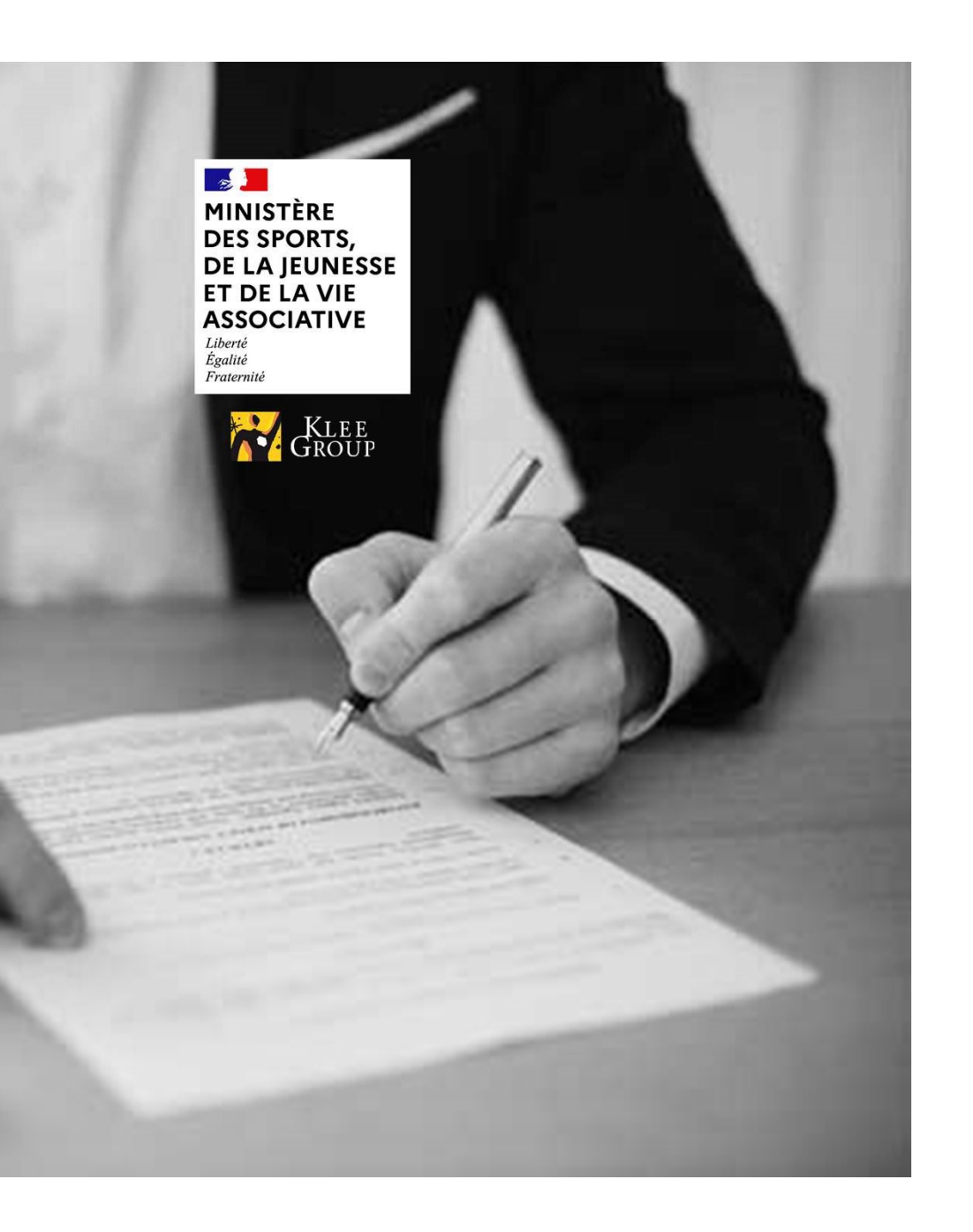

- 1. Création comptes gestionnaires et consultants DRAJES/SDJES
- 2. Création de l'OF Local
- 3. Création des utilisateurs de l'OF Local
- 4. Création des membres de jury internes et externes

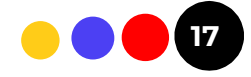

#### **VI-1 GESTION DES MEMBRES DE JURY**

#### ✤ Contexte:

- Afin de mener à bien l'ensemble des jurys, les gestionnaires SD (DRAJES et SDJES) ont la responsabilité de création des comptes d'utilisateurs assignés aux jurys de leur service. Les utilisateurs assignés aux jurys auront les fonctions ci-dessous:
  - Président du jury
  - > Membre du jury
  - > Personne qualifiée.
- Les utilisateurs assignés aux jurys devront avoir chacun un type associé :
  - > Organisme de formation
  - > Organisateur
  - > Organisme de prestation familiale
- Plateforme Admin AC :
  - ✓ Page de connexion | BAFA-BAFD (cegedim.cloud) Admin AC

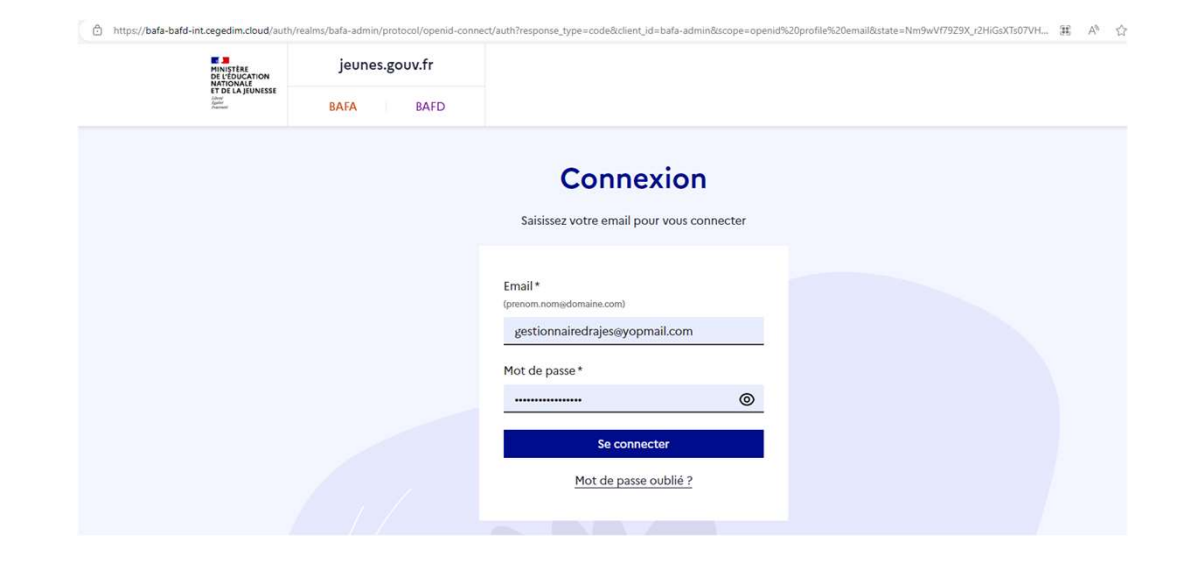

DJEPVA - KLEE GROUP - 2024

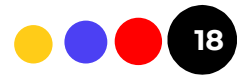

0 0

#### VI-2 CRÉATION DES MEMBRES DE JURY

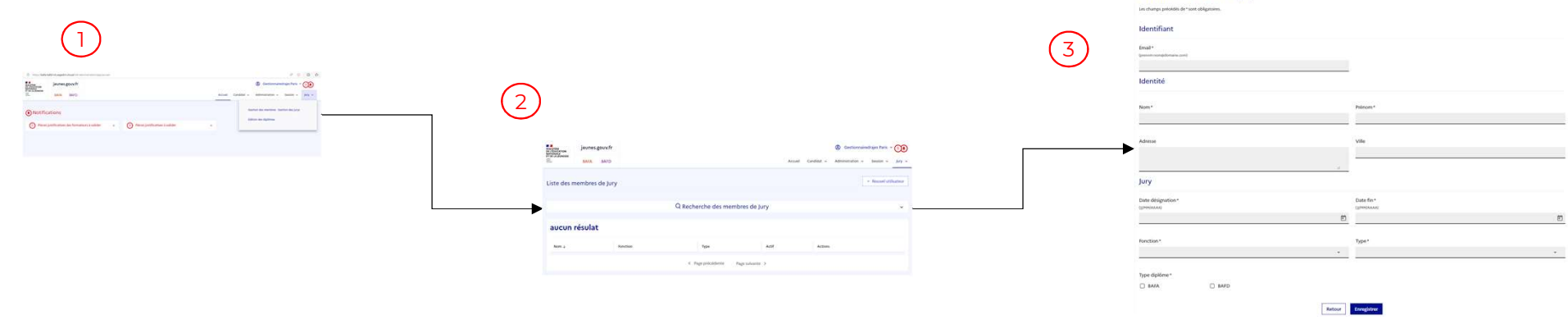

Création d'un membre jury

- 1. Le gestionnaire SD (DRAJES ou SDJES) sélectionne le bouton « Gestion des membres » situé dans l'onglet Jury,
- 2. Le gestionnaire SD (DRAJES ou SDJES) sélectionne pour le bouton « <u>+ Nouvel utilisateur</u> » pour accéder à la page de création du membre du jury,
- 3. Le gestionnaire SD (DRAJES ou SDJES) renseigne les données ci-dessous:
  - ✓ Identifiant (Email)
  - ✓ Identité (Nom/Prénom/Adresse)
  - ✓ Jury (Dates/Fonction/Type)
  - ✓ Types de diplôme

4. Une fois les éléments saisis, alors l'utilisateur peut valider la création du membre via le bouton « Enregistrer »

DJEPVA - KLEE GROUP - 2024

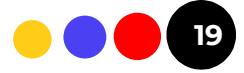

0 0

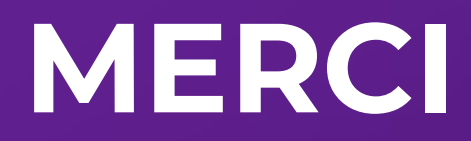

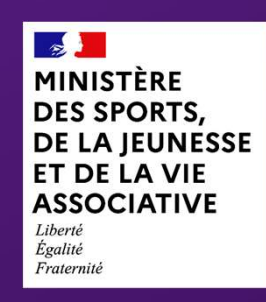

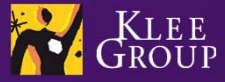